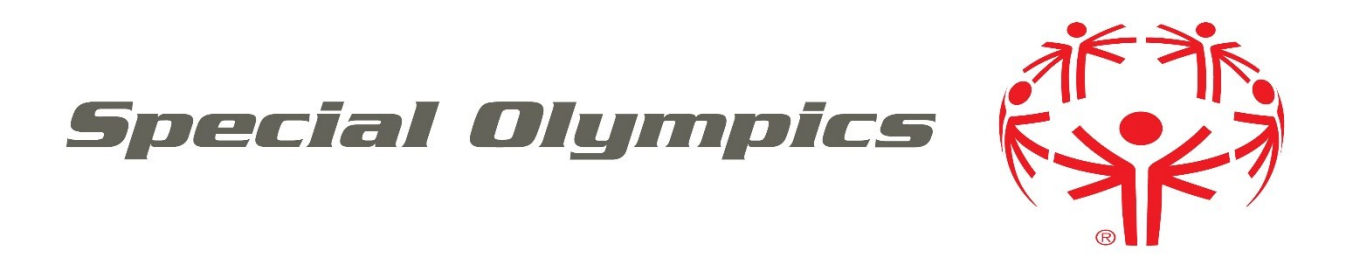

## How to sign up for the new help desk portal

|                                     |  | Home | Login Sign ( |
|-------------------------------------|--|------|--------------|
|                                     |  |      |              |
| Log in to support portal            |  |      |              |
| Are you a new user? Sign up with us |  |      |              |
| Your e-mail address *               |  |      |              |
| Your e-mail address                 |  |      |              |
| Password *                          |  |      |              |
| Password                            |  |      |              |
| Remember me on this computer        |  |      |              |
| Login                               |  |      |              |
| Forgot your password?               |  |      |              |
| Login<br>Forgot your password?      |  |      |              |

To log in to the support portal, you will first need to sign up for an account.

You can either use the "Sign up with us" link, or you can use the "Sign-up" link in the upper right-hand corner.

| Already a user? Login |                              |  |
|-----------------------|------------------------------|--|
| Full name *           |                              |  |
|                       |                              |  |
| Email *               |                              |  |
|                       |                              |  |
| I'm not a robot       | reCAPTCHA<br>Privacy - Terma |  |
|                       |                              |  |

Here, you will type in your full name and email.

Check off "I'm not a robot" and click on "Register."

| Log in to su            | pport portal |  |
|-------------------------|--------------|--|
| Are you a new user? Sig | n up with us |  |
| /our e-mail address *   |              |  |
| Your e-mail address     |              |  |
| Password *              |              |  |
| Password                |              |  |
| Remember me on th       | iis computer |  |
|                         |              |  |

Once you click on "Register" you will receive an activation link in the email you signed up with.

Special Olympics International <support@specialolympics.freshdesk.com> to me 
Hi Stasha Jean,
A new Special Olympics account has been created for you.
Click the url below to activate your account and select a password!
https://ucs.specialolympics.help/register/GExhXhvv44UxLCWwPV
If the above URL does not work try copying and pasting it into your browser.
Begards.

You will receive an activation email from Special Olympics International. If you do not see this email, please check you spam or junk folder.

Click on the link in the email or copy and paste it into your browser to activate your account and create a password.

Regards, Special Olympics

| Full name *       | Stasha Jean |
|-------------------|-------------|
|                   |             |
| Enter Password *  |             |
| Retype Password * |             |
|                   |             |

Here you will create a password and enter it twice.

Click the "Activate and Log In" button to access the help desk.

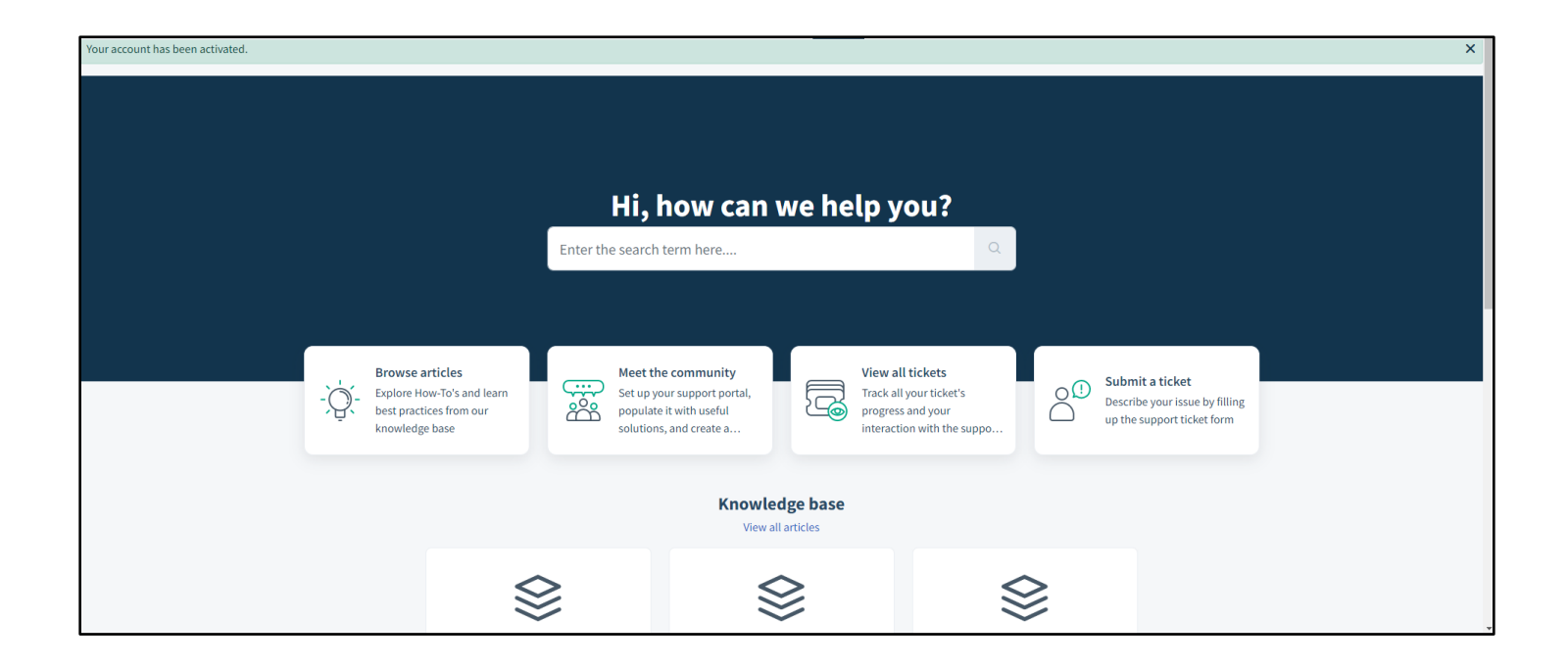

You will receive a notice in the upper left-hand corner stating that your account has been activated and you will then be able to access the help desk and all its features.